# 遠端監控軟體 使用說明書

## Contents

## DVR遠端監控軟體

| 1. 接上線路     | 3  |
|-------------|----|
| 2. 安裝軟體     | 5  |
| 3. 啓動軟體     | 9  |
| 4. 主畫面      | 10 |
| 5. 通訊設定     | 11 |
| 6. 如何連上主機   | 12 |
| 7.呼叫即時影像14  |    |
| 8.切換至放影模式15 | 5  |

1. 接上線路

#### 1.1 ISDN, DSU, 專線

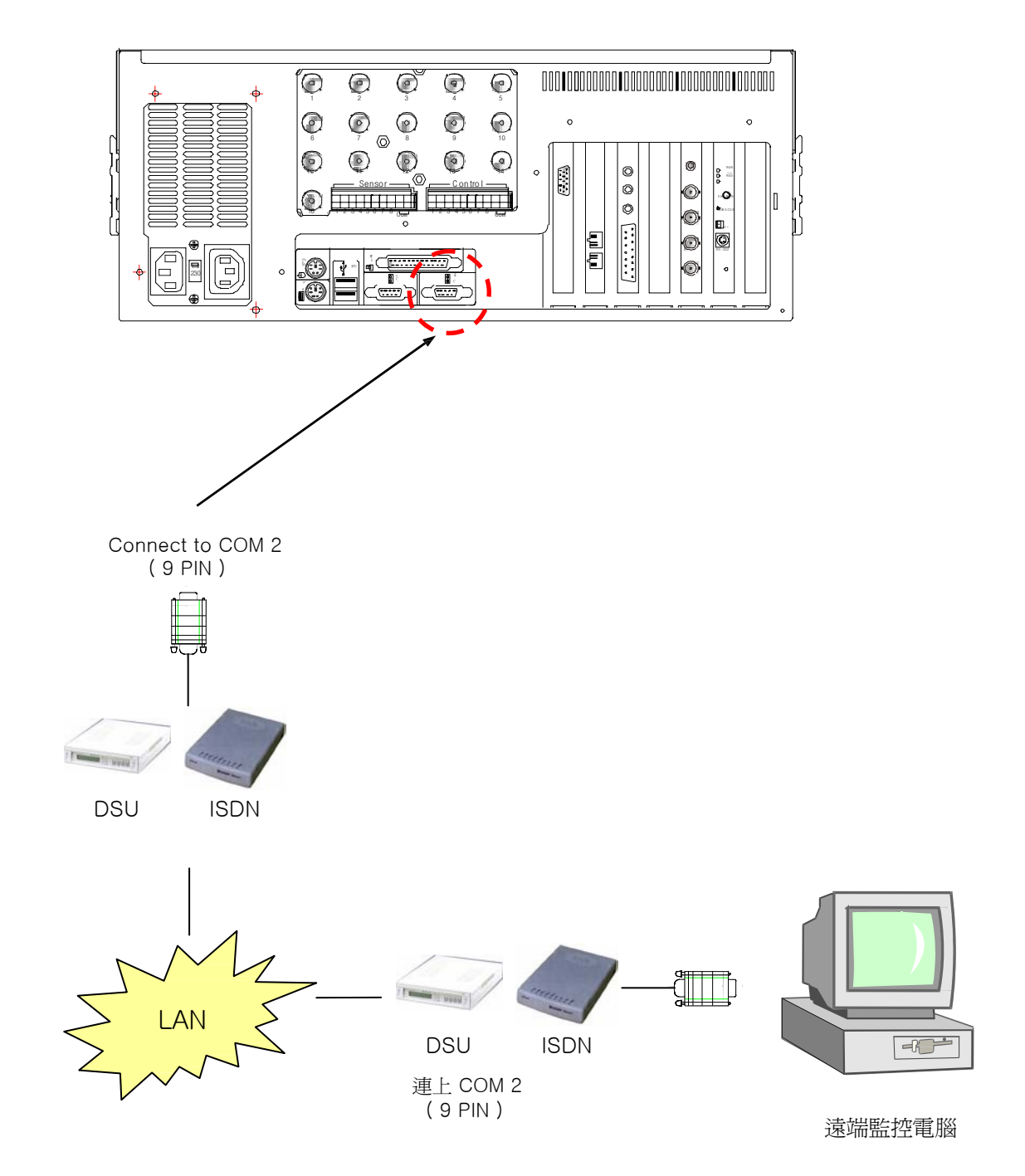

1.2 數據機, 區域網路 連接意識圖

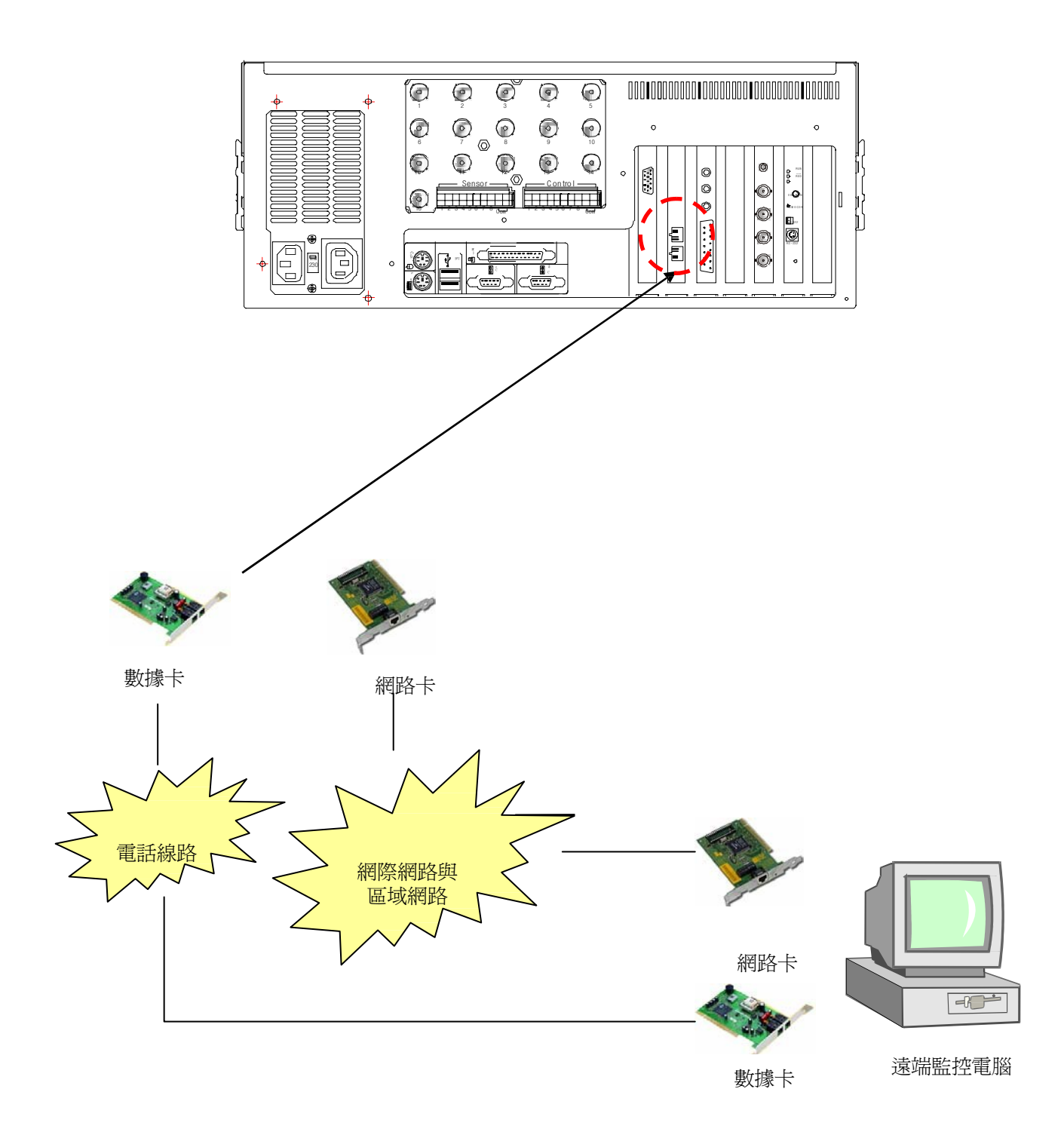

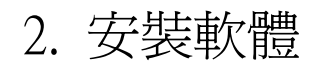

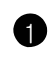

1 放入光碟並點選 Remote Monitor>Data1資料夾.

| M D:\先县資料\產品軟件\Honeywell\DVR\RemoteMonitor4.020       |        |
|-------------------------------------------------------|--------|
| 檔案 (E) 編輯 (E) 檢視 (Y) 我的最愛 (A) 工具 (I) 說明 (H)           | 20     |
| ③ 上一頁 ▼ ② ▼ ② ▼ ② 捜尋 № 資料夾 Ⅲ ▼                        |        |
| 網址 (D) 🛅 D:先長資料/產品軟件/Honeywell/DVR/RemoteMonitor4.020 | ▼ 🌛 移至 |
| 資料夾 × 👝 😕 😕                                           |        |
| 🖻 HNDR 🔄 🔛 🔛                                          |        |
| 🗄 🛅 Honeywell 產品 DATA1 DATA2 DATA-A DATA-B            |        |
| Com Menuel_Eng                                        |        |
| 🚞 web server                                          |        |
| 🖂 🧰 產品軟件                                              |        |
| 🗄 🫅 Camerio                                           |        |
| 🖃 🧰 Honeywell                                         |        |
| 🖻 🚞 DVR 📃                                             |        |
| 🖃 🗁 RemoteMonitor4                                    |        |
| C DATA1                                               |        |
| DATA2                                                 |        |
|                                                       |        |

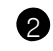

2 執行Setup.exe進行安裝

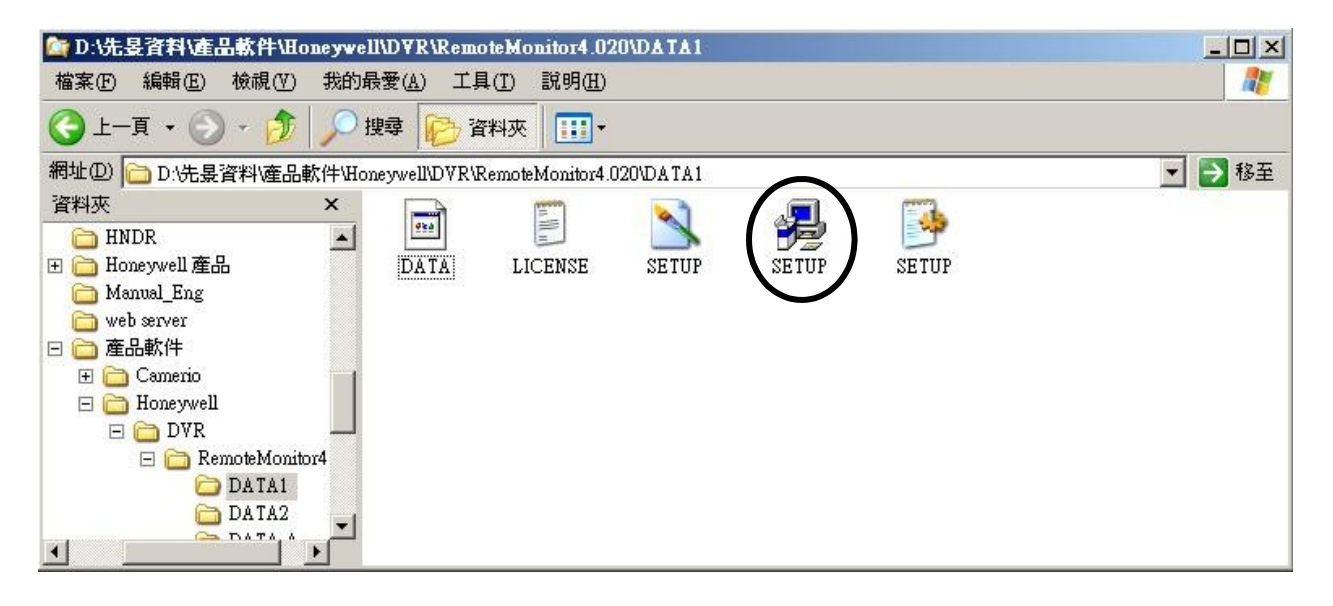

3 安裝開始

| Setup | ×                                                                                                    |
|-------|----------------------------------------------------------------------------------------------------|
| Z     | Setup is preparing the InstallShield?Wizard which<br>will guide you through the application setup<br>process. Please wait. |
|       | 99 %                                                                                                    |

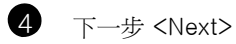

|                                                                                                    | Welcome to the DigiNet Center Setup program. This<br>program will install DigiNet Center on your computer.                                                                                                    |
|----------------------------------------------------------------------------------------------------|----------------------------------------------------------------------------------------------------|
|                                                                                                    | It is strongly recommended that you exit all Windows programs<br>before running this Setup program.                                                                                                    |
|                                                                                                    | Click Cancel to quit Setup and then close any programs you<br>have running. Click Next to continue with the Setup program.                                                                                                    |
|                                                                                                    | WARNING: This program is protected by copyright law and<br>international treaties.                                                                                                    |
| rstellS                                                                                                    | Unauthorized reproduction or distribution of this program, or any<br>portion of it, may result in severe civil and criminal penalties, and<br>will be prosecuted to the maximum extent possible under law.                                                                                                    |
|                                                                                                    | $\frown$                                                                                                    |
|                                                                                                    | <u>Next&gt;</u> Cancel                                                                                                    |
|                                                                                                    |                                                                                                    |
| 戰彈授權同音方                                                                                                    | 伸络再按下一步                                                                                                    |
| 點選授權同意方                                                                                                    | 塊後再按下一步                                                                                                    |
| 點選授權同意方<br>Remote Monitor                                                                                                    | 塊後再按下一步<br>Setup                                                                                                    |
| 點選授權同意方<br>Remote Monitor<br>Software Lice                                                                                                    | 塊後再按下一步<br>Setup                                                                                                    |
| 點選授權同意方<br>Remote Monitor<br>Software Lice<br>To install, you must                                                                                                    | 塊後再按下一步<br>Setup<br>ense Agreement<br>taccept all the items of the License Agreement.                                                                                                    |
| 點選授權同意方<br>Remote Monitor<br>Software Lice<br>To install, you must                                                                                                    | 塊後再按下一步<br>Setup<br>ense Agreement<br>t accept all the items of the License Agreement.                                                                                                    |
| 點選授權同意方<br>Cemote Monitor<br>Software Lice<br>To install, you must<br>NOTICE:<br>Honeywell licenses<br>that you accept all<br>Please read the term<br>the "Yes" button w<br>these terms, please<br>to license the softw<br>with proof of purcl                                                                                                    | 塊後再按下一步<br>Setup<br>ense Agreement<br>t accept all the items of the License Agreement.<br>the accompanying software to you only upon the condition<br>of the terms contained in this license agreement.<br>ns carefully before continuing installation, as pressing<br>ill indicate your assent to them. If you do not agree to<br>press the "No" button to exit install as Honeywell is unwilling<br>are to you, in which event you should return the full product<br>hase to the dealer.                                                                                                    |
| 點選授權同意方<br><b>Cemote Monitor</b><br><b>Software Lice</b><br>To install, you must<br>NOTICE:<br>Honeywell licenses<br>that you accept all<br>Please read the term<br>the "Yes" button w<br>these terms, please<br>to license the softw<br>with proof of purci<br>LICENSE AND W<br>The software which<br>of Honeywell or its                                  | 地後再按下一步<br>Setup<br>ense Agreement<br>t accept all the items of the License Agreement.<br>t the accompanying software to you only upon the condition<br>of the terms contained in this license agreement.<br>ns carefully before continuing installation, as pressing<br>ill indicate your assent to them. If you do not agree to<br>press the "No" button to exit install as Honeywell is unwilling<br>are to you, in which event you should return the full product<br>hase to the dealer.<br>ARRANTY:<br>h accompanies this license (the "Software") is the property<br>is licensers and is protected by copyright law.                                                                      |
| 點選授權同意方<br><b>Software Lice</b><br><b>Software Lice</b><br>To install, you must<br>NOTICE:<br>Honeywell licenses<br>that you accept all<br>Please read the term<br>the "Yes" button w<br>these terms, please<br>to license the softw<br>with proof of purci<br>LICENSE AND W<br>The software which<br>of Honeywell or its<br>While Honeywell or<br>Software | 地後再按下一步<br>Setup<br>ense Agreement<br>taccept all the items of the License Agreement.<br>the accompanying software to you only upon the condition<br>of the terms contained in this license agreement.<br>ns carefully before continuing installation, as pressing<br>ill indicate your assent to them. If you do not agree to<br>press the "No" button to exit install as Honeywell is unwilling<br>are to you, in which event you should return the full product<br>hase to the dealer.<br>ARRANTY:<br>h accompanies this license (the "Software") is the property<br>scieensers and is protected by copyright law.<br>continues to own the Software, you will have certain rights to use the |

6 您可以指定安裝路徑. 假如要安裝至預設路徑,按下一步 <Next>

| Choose Destination Loca | ation                                                                          | × |
|-------------------------|--------------------------------------------------------------------------------|---|
|                         | Setup will install DigiNet Center in the following folder.                     |   |
|                         | To install to this folder, click Next.                                         |   |
|                         | To install to a different folder, click Browse and select another<br>folder.   |   |
| S.                      | You can choose not to install DigiNet Center by clicking Cancel to exit Setup. |   |
|                         | Destination Folder<br>C:\DigiNet                                               |   |
|                         | < Back Next > Cancel                                                           |   |

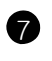

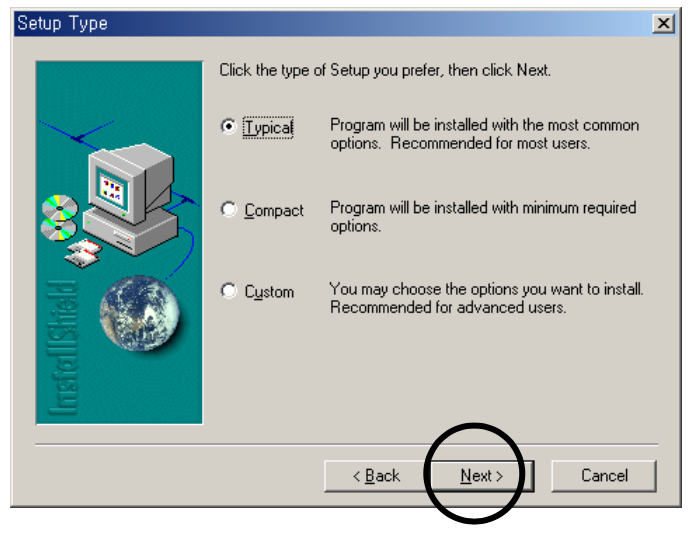

8 按下一步 <Next>

| Select Program Folder |                                                                                                    | × |
|-----------------------|----------------------------------------------------------------------------------------------------|---|
|                       | Setup will add program icons to the Program Folder listed below.<br>You may type a new folder name, or select one from the existing<br>Folders list. Click Next to continue. |   |
|                       | Program Folders:<br>DigiNet Center<br>Existing Folders:                                                                                                    |   |
|                       | Adaptec DirectCD<br>Adaptec Easy CD Creator<br>Adobe<br>Adobe Acrobat 4.0<br>AutoCAD 2000<br>AutoCAD 2000 Lininstall                                                         | ] |
| Inste                 | DigiNet Center                                                                                                    | 1 |

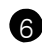

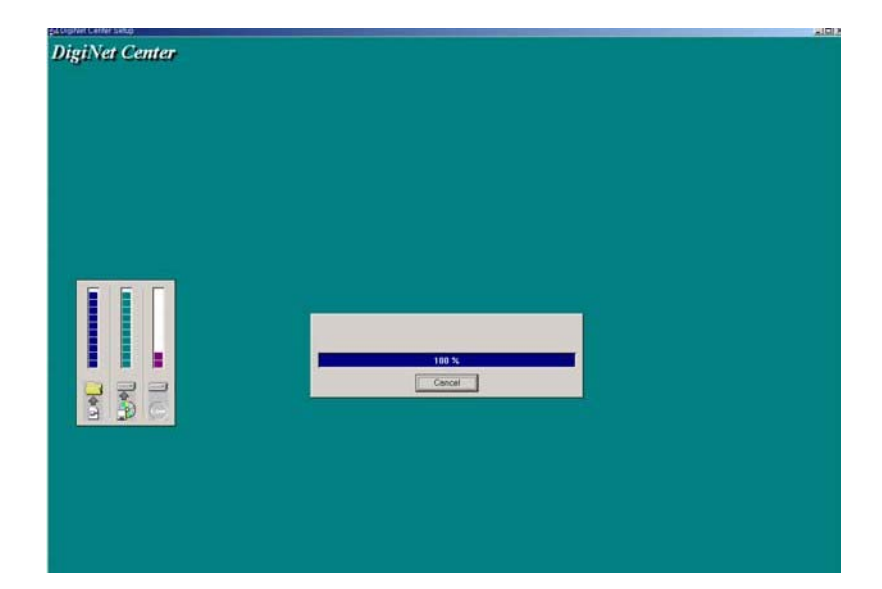

#### 10 結束安裝 <Finish>

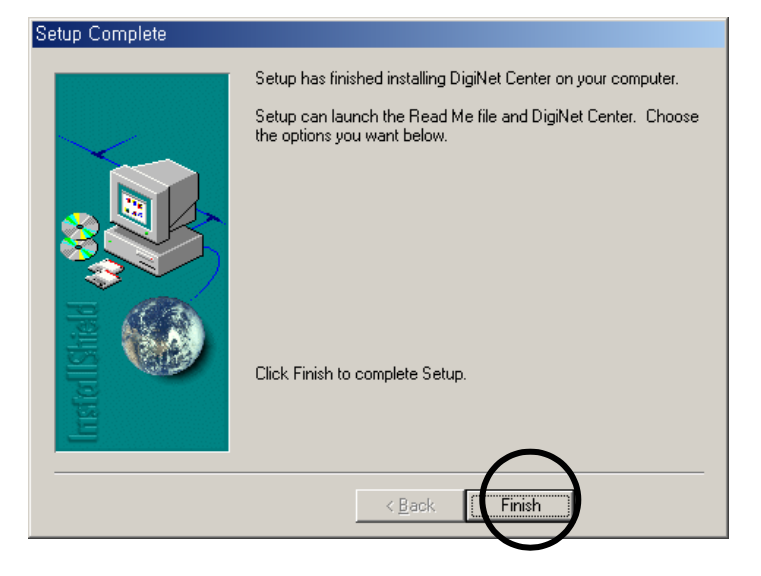

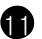

❶ Remote Monitor 圖示將會自動建立在您的桌面,雙擊桌面的圖示開啓程式

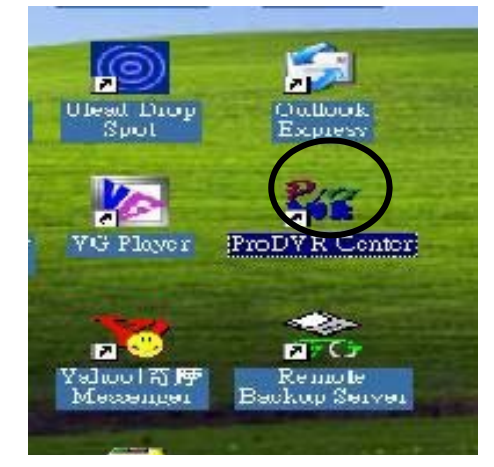

### 3. 啓動軟體

| 1 |
|---|
|---|

雙擊桌面上的Remote Monitor捷徑

| and the second second se |  |
|----------------------------------------------------------------------------------------------------|--|
| Ulead Drop<br>Spot                                                                                                    |  |
| VG Player ProDVR Centuri                                                                                                    |  |
| マロン<br>Valuo 1 新序<br>Messenger Backup Server                                                                                                    |  |
| CutoFIP                                                                                                    |  |
| honeywell4.02                                                                                                    |  |
| 2 程式啓動時會要求輸入密碼.<br>(假如未設定密碼直接按ok.)                                                                                                    |  |
| HDR Center                                                                                                    |  |

| IDR Center |        |
|------------|--------|
| 輸入密碼.      | OK     |
|            | Cancel |

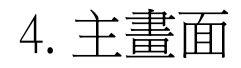

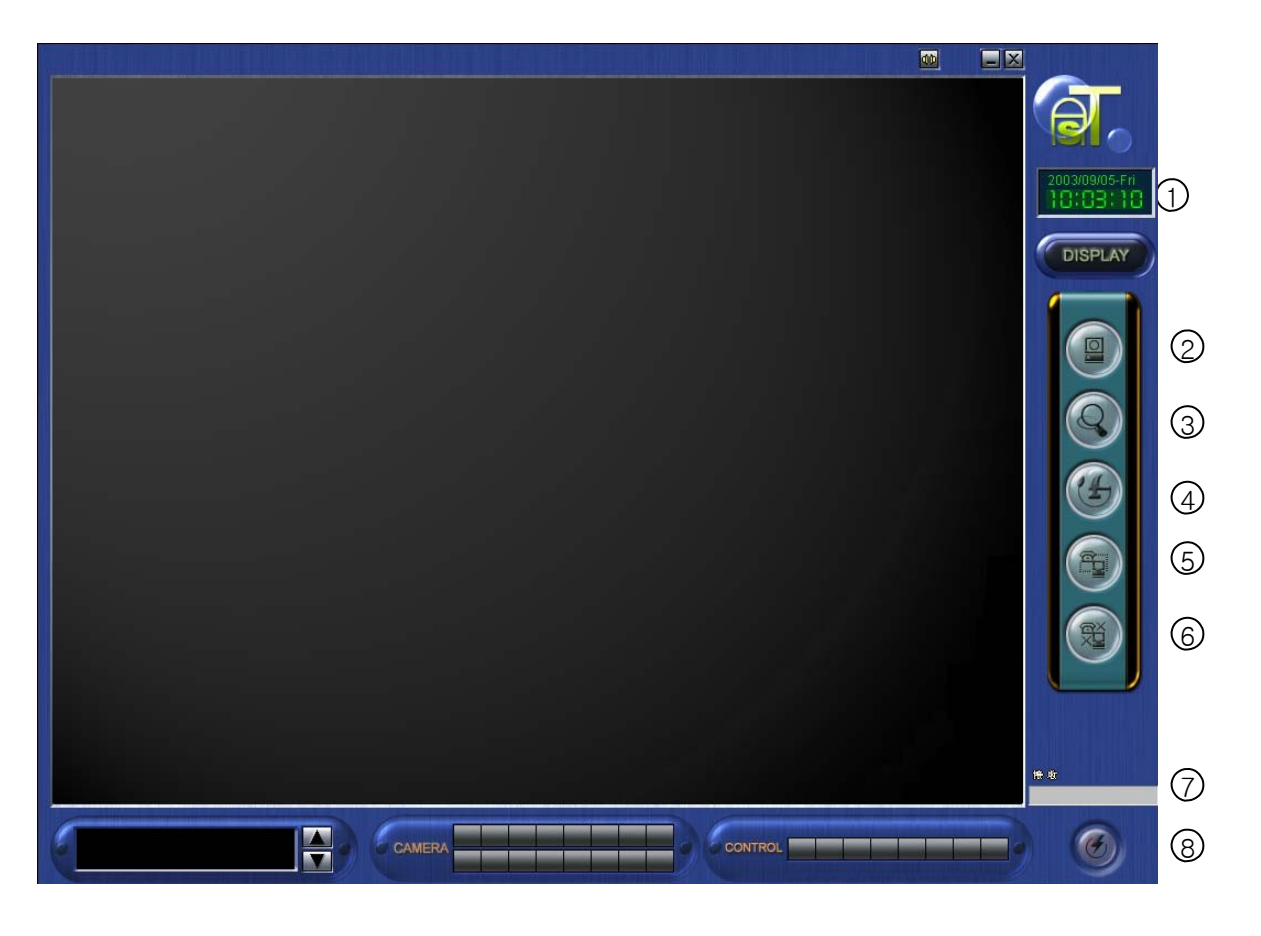

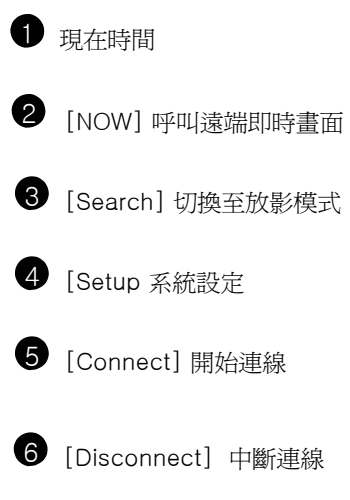

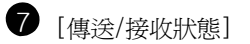

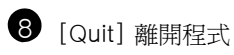

## 5.通訊設定

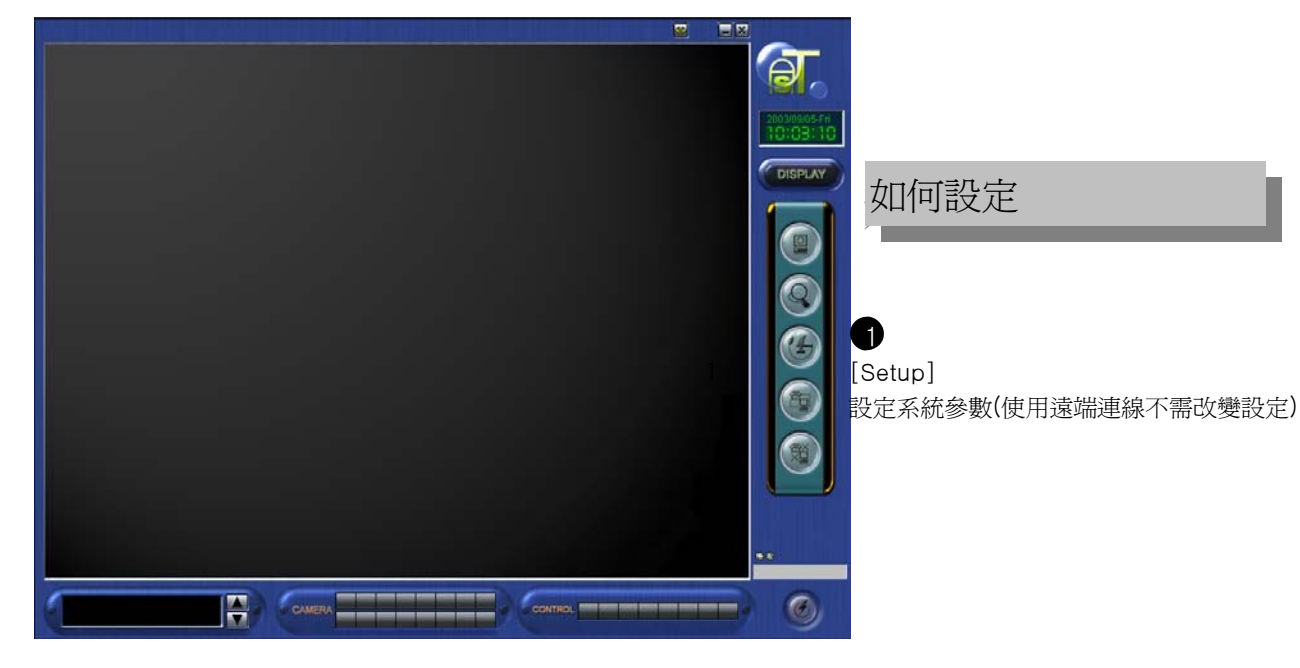

 $\bigcirc$ 

| Setup                                                                                                    | ×                                                                                                    |
|----------------------------------------------------------------------------------------------------|----------------------------------------------------------------------------------------------------|
| About ProDVR Center ] 環境設置   數據機   其他                                                                                               |                                                                                                    |
| MARTINE   MARTINE   A DRIVE   F D.D   C DRIVE   Total Space : 3929 MB   Free Space : 519 MB   D DRIVE   Total Space : 519 MB   ProD | COMPUTER :<br>Intel Pentium<br>255MB RAM<br>SYSTEM :<br>Windows NT<br>Version 5.1 Service<br>Peck 1<br>VR Center version4.025 |
| 確定                                                                                                    | 取消                                                                                                    |

2 設定對話框將會在螢幕上. 按下確定鍵可回到主畫面

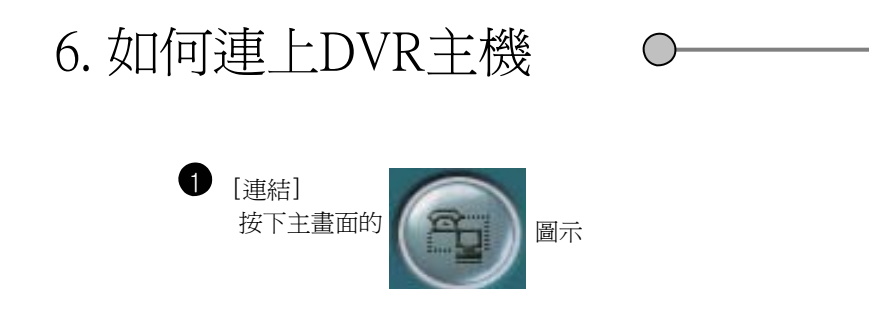

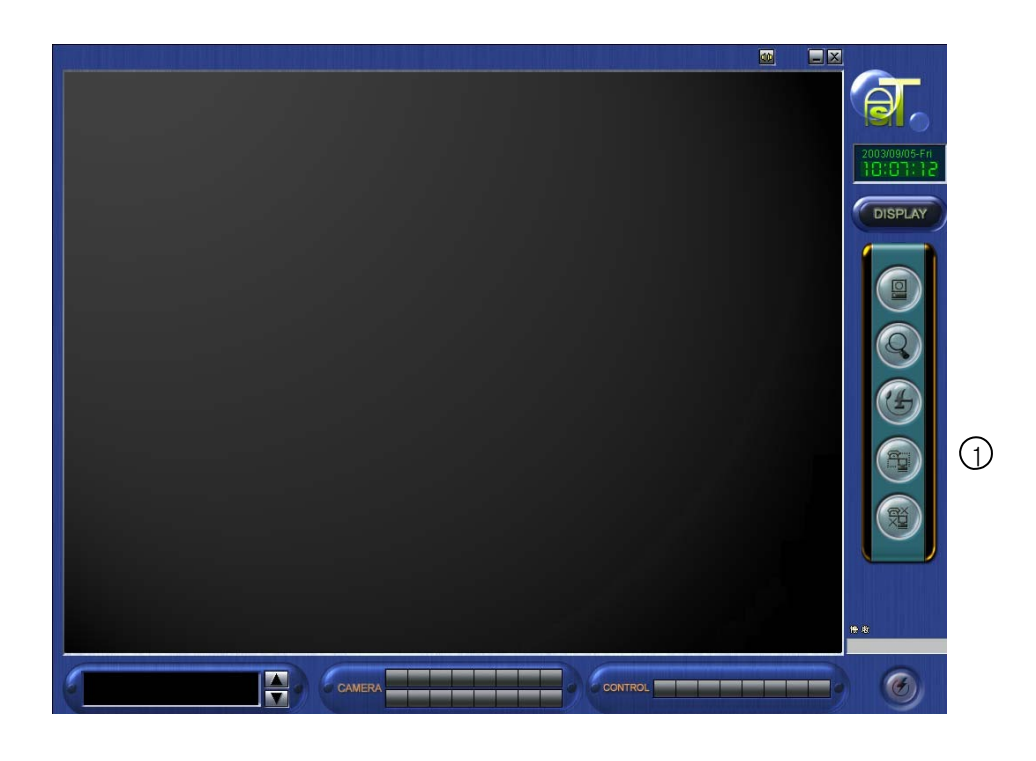

#### 6.1 連上 DVR

1 按下連結後將出現以下對話框

| Connect Site-LAN |                             |
|------------------|-----------------------------|
| 🛨 🛅 Remote Site  | Selected Site Info          |
|                  | SITE Name :<br>IP Address : |
|                  | Control                     |
| 0                | Cancel                      |

2 按ADD新增站台

| Group :      | Remote Site | • | Group Add |
|--------------|-------------|---|-----------|
| SITE Code :  |             | _ |           |
| SITE Name :  |             |   |           |
| IP Address : | [           |   |           |
| assword —    |             |   |           |
| Password :   |             |   |           |
| Confirm :    |             |   |           |

[SITE 號碼]:您可以改變系統碼如:100-001,100-002,100-003... [SITE NAME]:您可以自定義站台名稱DVR...

[IP]:輸入主機安裝IP

[password]:輸入連線密碼(預設是1234) [confirm]:輸入同樣的密碼

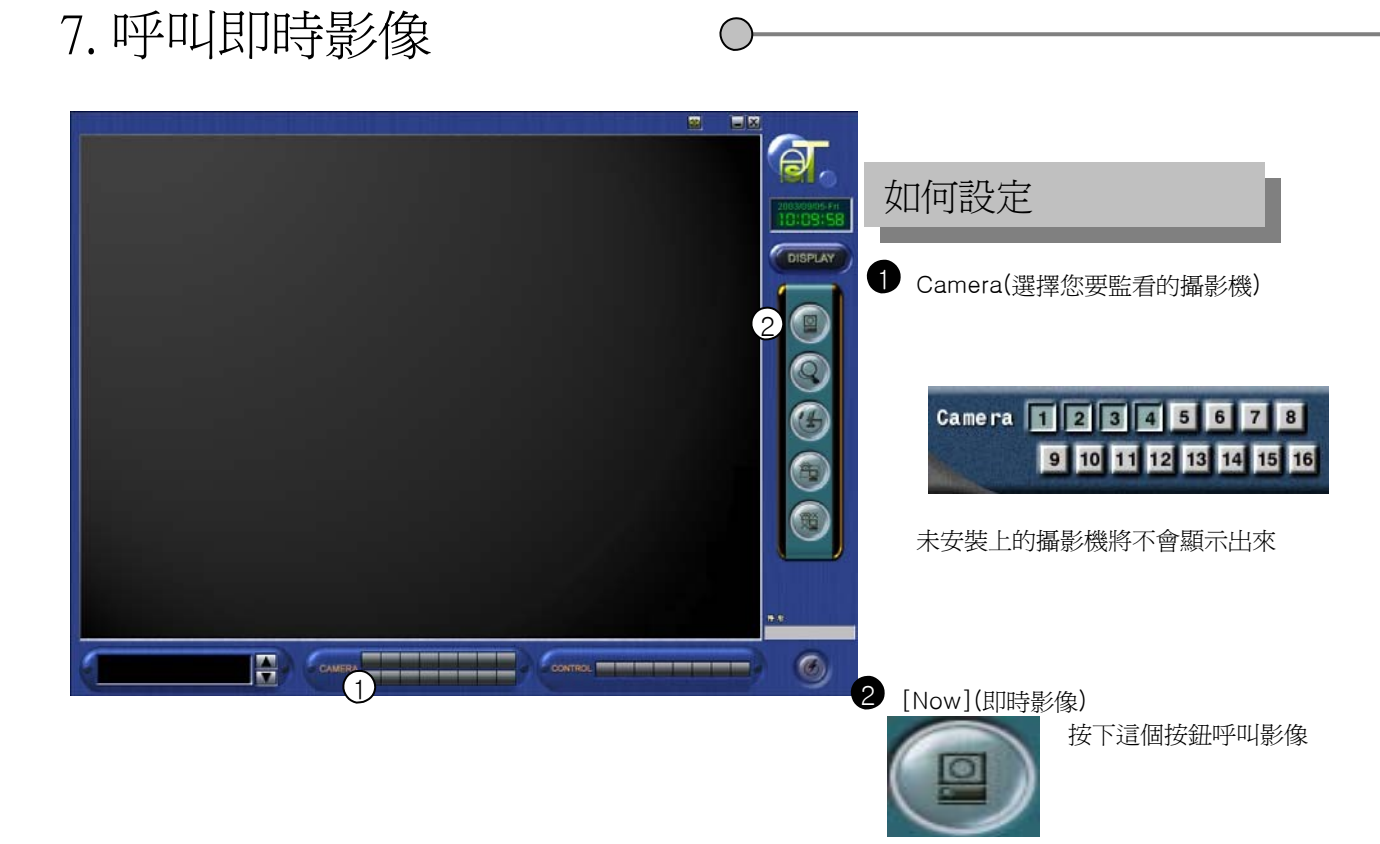

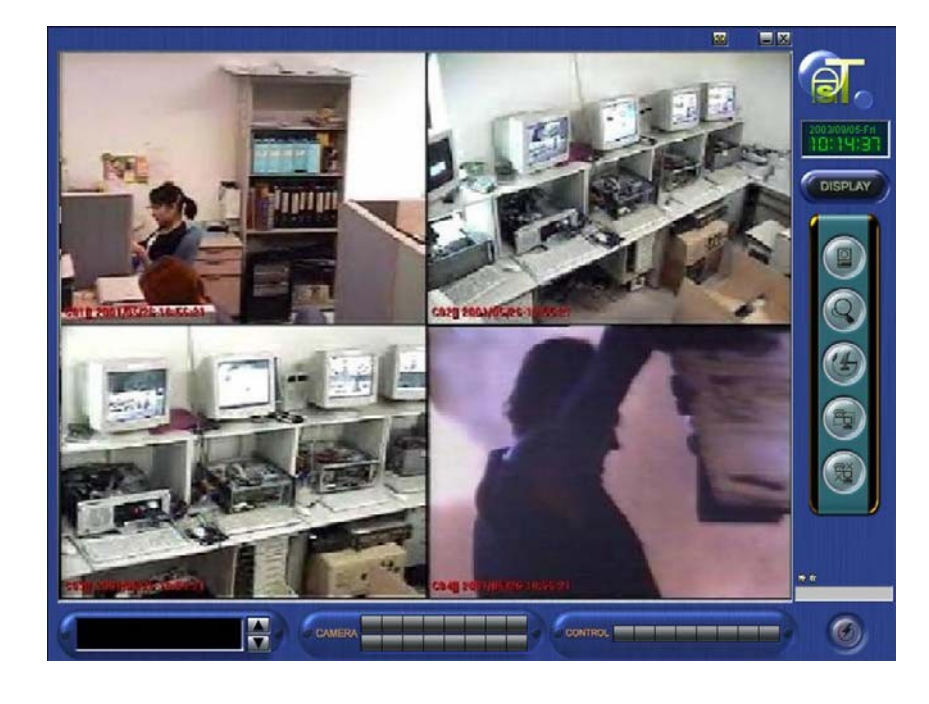

選擇的攝影機將會傳送到畫面上

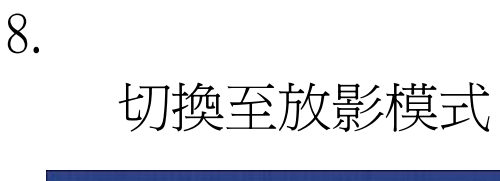

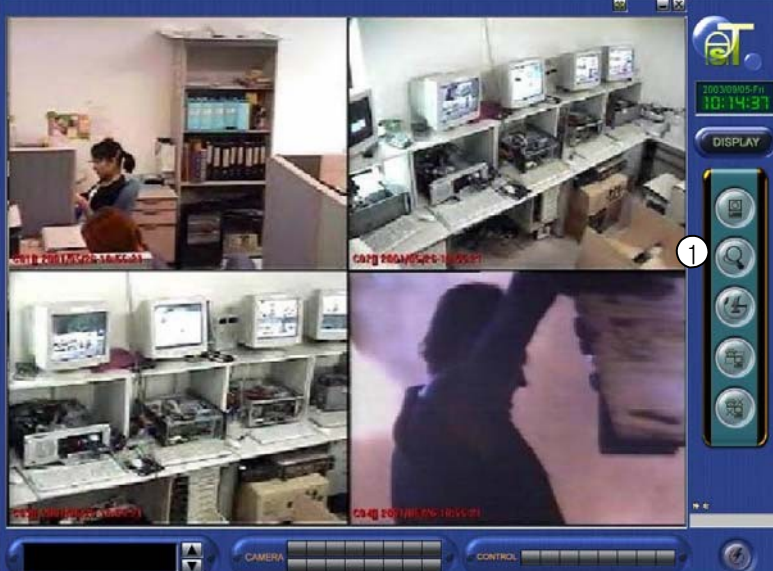

#### 如何設定

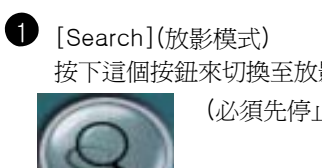

按下這個按鈕來切換至放影模式

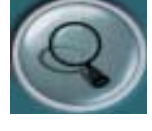

(必須先停止即時畫面)

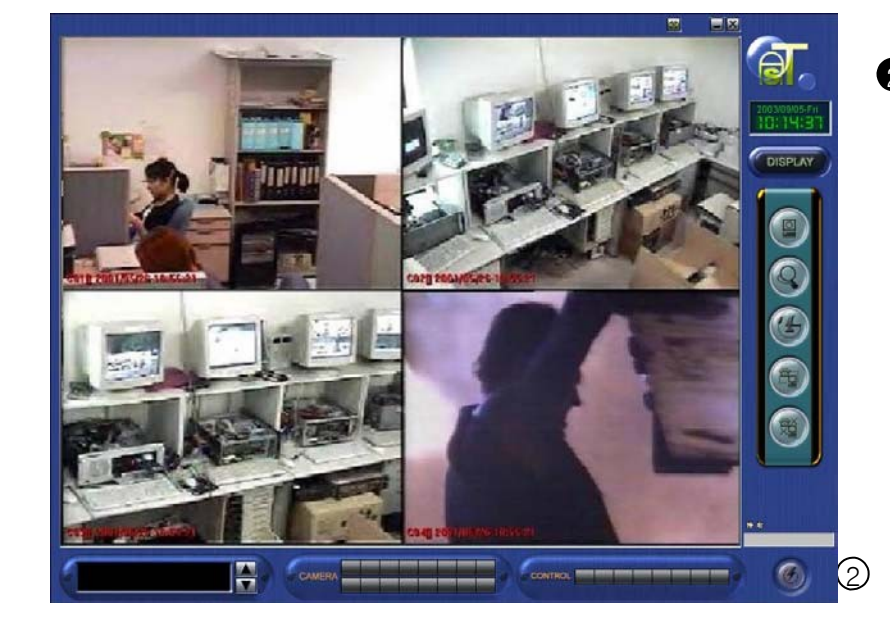

進入放影模式後會看到如上圖的畫面.

2 [DISPLAY] 要回到主畫面請按

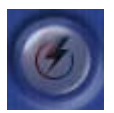

#### 8.1 搜尋日期、時間

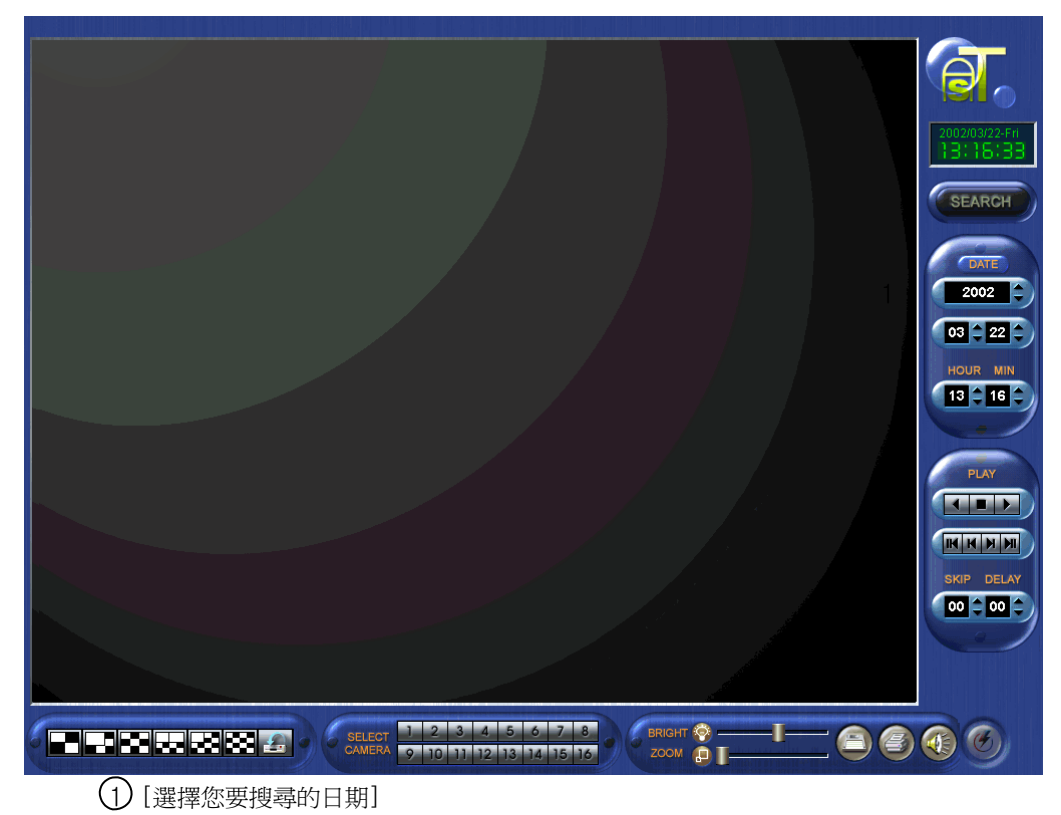

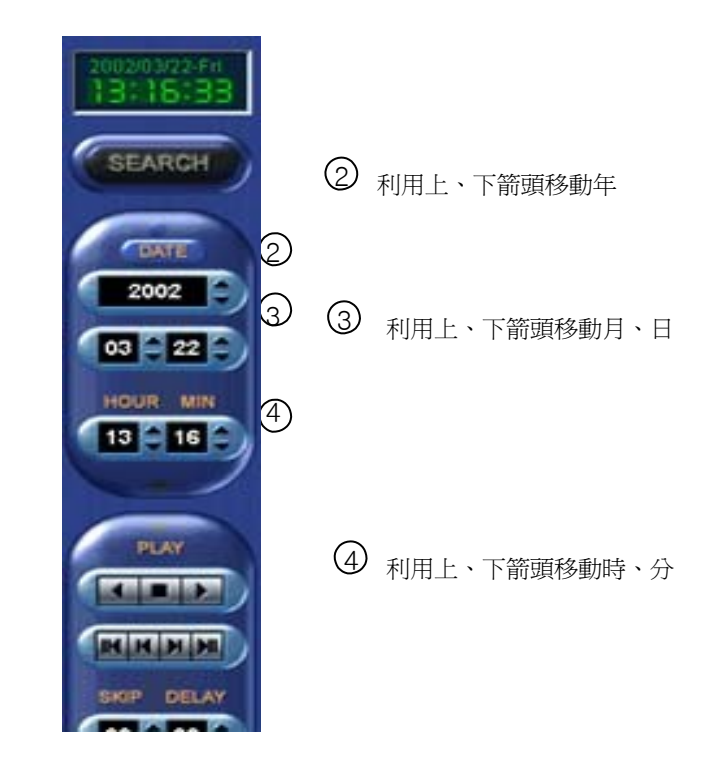

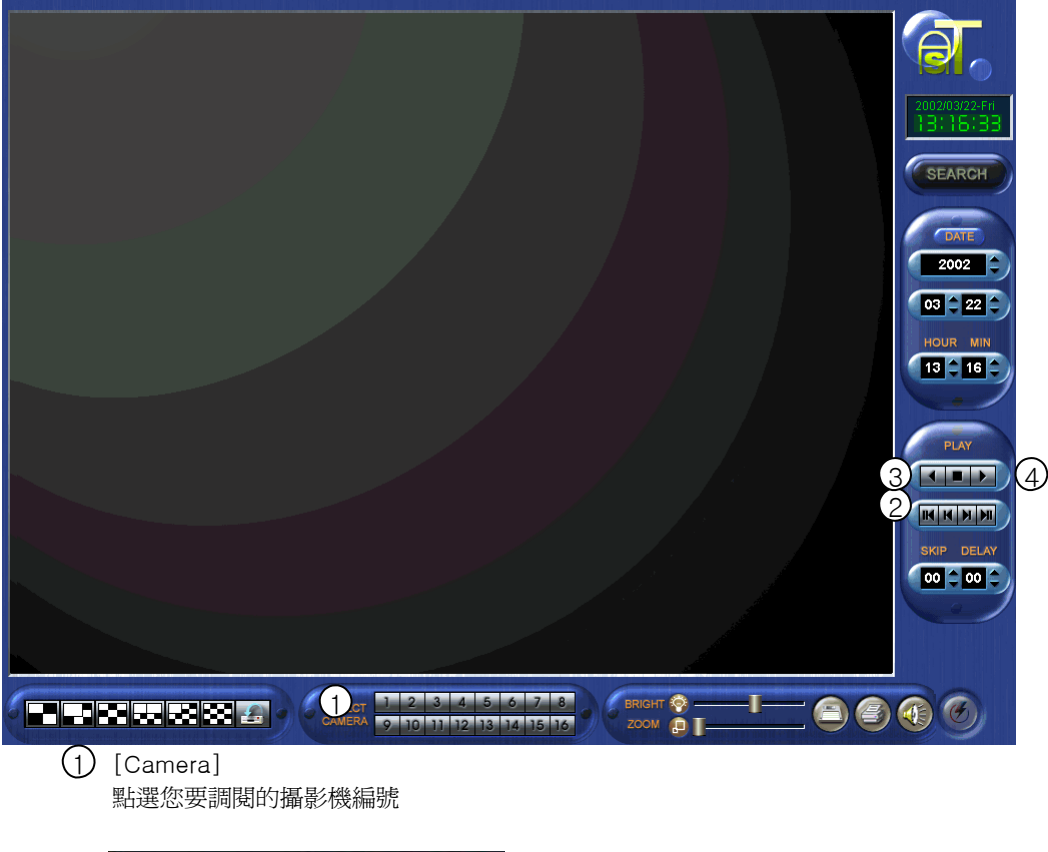

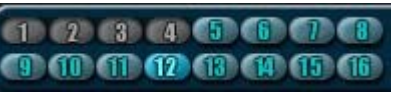

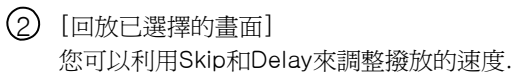

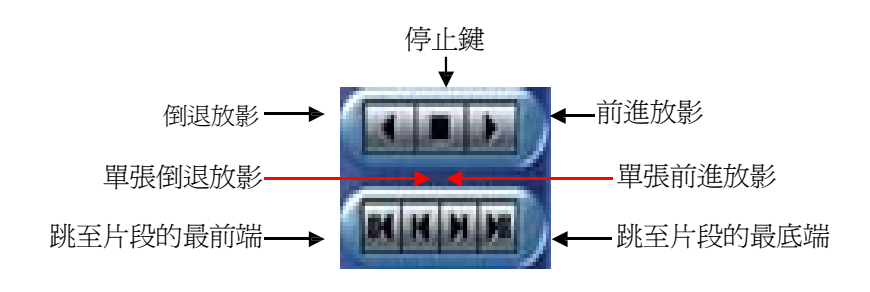

③ [SKIP] 您可以選擇跳頁張數 1張~30張

④ [DELAY] 選擇撥放速度